**Grace Marks Management** 

The grace marks can be added into the report card. This can be done from the admin panel.

| Grace Marks Management          |
|---------------------------------|
| Search Student View All Entries |
| Part of Student Name or UBI ID  |
| Type 3 or more characters       |
| Class<br>9 11                   |
| Search Student                  |

You can start the search by typing just the 3 letters of the name or UBI Id, then by selecting the class.

| Search Student View All Entries       |
|---------------------------------------|
| Part of Student Name or UBI ID<br>ani |
| Class<br>9 11                         |
| Search Student                        |
| Search Student View All Entries       |

| Class | Roll No. | Name                 | S/o               | UBIID           | Grace  |
|-------|----------|----------------------|-------------------|-----------------|--------|
| 9     | 1        | KANIKA               | OMBIR             | 900160116006287 | Manage |
| 9     | 1        | KUMARI RIYA KUNDNANI | LALIT KUNDNANI    | 900160118006645 | Manage |
| 9     | 1        | KANISHKA             | SUDESH KUMAR      | 900160114005874 | Manage |
| 9     | 1        | SAVANI KORI          | VINOD RAJ KORI    | 900160113005646 | Manage |
| 9     | 1        | ANISH GOUTAM         | INDRA KR. GOUTAM  | 900160114005840 | Manage |
| 9     | 1        | SHIVANI PARASTE      | PITAM LAL PARASTE | 900160114005836 | Manage |

The list of students with matching name or id will be displayed.

Then click on manage to add grace marks for the desired student.

| Search | n Student | View All Entries |              |                 |        |
|--------|-----------|------------------|--------------|-----------------|--------|
| Class  | Roll No.  | Name             | S/o          | UBI ID          | Grace  |
| 9      | 1         | KANISHKA         | SUDESH KUMAR | 900160114005874 | Manage |

 Add more grace marks

 Select Subject

 Select Subject for Adding Grace Mark

 Grace Marks

 Select Grace Marks

 Select Grace Marks

 Write text (Max 50 Characters)

I understand that grace marks are to be given to a student (in 1,2 or 3 subjects) only if he/she is ultimately getting promoted due to this. Grace should not be used if the ultimate result is still a Supplementary in any subject.

Add Grace Marks

The above box will appear, the subject which student has chosen will only be displayed in the dropdown menu of the select subject tab.

| Select Subject                                                               |   |
|------------------------------------------------------------------------------|---|
| Select Subject for Adding Grace Mark                                         | ~ |
| Select Subject for Adding Grace Mark<br>English<br>Hindi<br>Maths<br>Science |   |

Then select the desired Grace marks for the student and write the remarks if any. Page 3/6

(c) 2024 Medialab® <sg@medialab.in> | 27 Apr 2024, 08:25

 ${\tt URL: https://kb.medialab.in/index.php?action=artikel\&cat=11\&id=91\&artlang=en}$ 

#### **Grace Marks**

#### Select Grace Marks

| -j  | Select Grace Marks | - |
|-----|--------------------|---|
| 1   | 1                  |   |
|     | 2                  |   |
|     | 3                  |   |
|     | 4                  |   |
|     | 5                  |   |
|     | 6                  |   |
|     | 7                  |   |
|     | 8                  |   |
| or  | 9                  | f |
| the |                    |   |

the ultimate result is still a Supplementary in any subject.

Now click on the Acknowledgement and proceed with update grace marks.

| Remarks         |  |
|-----------------|--|
| Sports National |  |
|                 |  |

I understand that grace marks are to be given to a student (in 1,2 or 3 subjects) only if he/she is ultimately getting promoted due to this. Grace should not be used if the ultimate result is still a Supplementary in any subject.

### Add Grace Marks

The system will prompt the message

### mis.kvsindia.in says

Inserted

OK

By clicking on view all entries you can see the history of the grace marks provided.

| S   | earch Stu | dent View All Entries |           |       |                          |                         |
|-----|-----------|-----------------------|-----------|-------|--------------------------|-------------------------|
| si. | Class     | Student(Roll)         | Subject   | Grace | Remarks                  | Date                    |
| 1   | 9 A       | KANIKA (1)            | English   | 1     | Excellent                | 25 Mar 2023 12:04<br>PM |
| 2   | 9 A       | SHREE SEN (1)         | English   | 3     | Sports Quota             | 25 Mar 2023 12:07<br>AM |
| 3   | 9 A       | SHREE SEN (1)         | Maths     | 2     | Sports Quota<br>National | 25 Mar 2023 12:12<br>AM |
| 4   | 9 A       | SHREE SEN (1)         | Science   | 2     |                          | 25 Mar 2023 12:27<br>AM |
| 5   | 9 B       | KANISHKA (1)          | Maths     | 3     | Sports National          | 25 Mar 2023 02:46<br>PM |
| 6   | 11<br>A   | SANKET SHARMA<br>(1)  | Chemistry | 5     |                          | 25 Mar 2023 01:57<br>AM |
| 7   | 11<br>A   | SUHEL HUSSAIN (1)     | Biology   | 6     |                          | 25 Mar 2023 02:01<br>AM |

Sample Report card with grace marks-

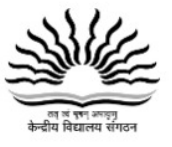

#### KENDRIYA VIDYALAYA VEHICLE FACTORY JABALPUR (SHIFT-II)

Sector -2 Vehicle Estate, Vehicle Factory , Jabalpur - 482009 | Phone: 0761-2330191 Email: vfjabalpurkv2@gmail.com | Website: https://vfjabalpur.kvs.ac.in | CBSE Aff. No. 1000028

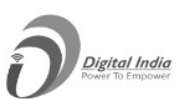

|                            |             |             |             |                                               | REF            | PORT CAR         | D FOR             | CLASS                   | 9-A               |                        |                           |              |                      |           |          |
|----------------------------|-------------|-------------|-------------|-----------------------------------------------|----------------|------------------|-------------------|-------------------------|-------------------|------------------------|---------------------------|--------------|----------------------|-----------|----------|
| ne :<br>e of Birth :       |             |             |             |                                               |                |                  |                   |                         |                   |                        |                           |              |                      |           | B        |
| of case of a state of      |             |             |             | Periodic                                      | Tests          |                  |                   | Inter                   | nal Asse          | essment                | 6                         | Annual       |                      | Total     |          |
| MAIN SUBJECTS<br>(Scoring) |             | PT1<br>(40) | PT2<br>(40) | PT3<br>(40)                                   | Best 1<br>(40) | I Best 2<br>(40) | PT M<br>(5) (1    | MA PF SE<br>(5) (5) (5) |                   | Total<br>(20)          | Total Annual<br>(20) (80) |              | Total (j+k)<br>(100) | Grade     |          |
|                            | [           | а           | b           | c                                             | d              | e                | f                 | g                       | h                 | i                      | j                         | k            |                      |           | m        |
| English                    |             |             |             |                                               |                |                  |                   |                         |                   |                        |                           |              |                      | _         | D        |
| Hindi                      |             |             |             |                                               |                |                  |                   |                         |                   |                        |                           |              |                      | _         | C2       |
| Maths                      |             | 4           | 10          | 19                                            | 10             | 19               | 1.9               | 3                       | 3                 | 3                      | 10.9                      | 27           |                      |           | D        |
| Science                    |             | 9           | 9           | 6                                             | 9              | 9                | 1.2               | 4                       | 4                 | 4                      | 13.2                      | 16           |                      | 33 G(3)   | D        |
| Social Science 1           |             | 1           | 17          | 13                                            | 17             | 13               | 1.9               | 3                       | 2                 | 3                      | 9.9                       | 23           |                      | 33        | D        |
|                            |             |             |             | Periodic Tests                                |                |                  |                   | SEE                     |                   |                        |                           | Final Score  |                      |           |          |
| SUBJECTS<br>(Non Scoring)  | PT1<br>(40) | PT2<br>(40) | PT3<br>(40) | Best 1<br>(40)                                | Best 2<br>(40) | Weight<br>(10    | age SEE V<br>(50) |                         | Weightage<br>(40) |                        | Theory<br>f+h (50)        | Prac<br>(50) | Total (i+j)<br>(100) | Gra       |          |
|                            | a           | b           | c           | d                                             | e              | f                |                   | g                       |                   | h                      |                           | i            | j                    | k         |          |
| AI                         | 15          | 17          | 25          | 17                                            | 25             | 5.3              | Ç                 | 18                      |                   | 14.4                   |                           | 19.7         | 48                   | 68        | B        |
|                            |             |             |             |                                               |                |                  |                   |                         |                   |                        |                           |              |                      |           |          |
|                            |             |             |             |                                               | Co-Scholast    | tic Areas: [on   | a 3-poin          | t (A-C) g               | rading            | scale]                 |                           |              |                      |           |          |
| Work Education             | ו           | A           | ,           | Art Education A Health and Physical Education |                |                  |                   |                         | n                 | 1                      | A Discipli                | ne           |                      |           |          |
| Attendance: 75%            |             |             | _           |                                               |                |                  | Meetin            | gs: 448                 |                   |                        |                           | _            | Atter                | nded: 336 |          |
|                            |             |             |             | RESU                                          | L T : Pron     | noted to C       | lass X            | Total                   | : 182/            | / <mark>500 (</mark> 3 | 36.4 %)                   | 6            |                      |           |          |
|                            |             |             | -           |                                               | Class Te       | a sharta Dam     | a dan Terra       | te esti                 |                   | 22                     |                           |              |                      |           |          |
|                            |             |             |             |                                               | Cid55 it       | achers Rem       | arks: Iry         | to achie                | eve mo            | re                     |                           |              |                      |           |          |
|                            |             |             |             |                                               |                |                  |                   |                         |                   |                        |                           |              |                      |           |          |
|                            |             |             |             |                                               |                |                  |                   |                         |                   |                        |                           |              |                      |           |          |
| Place: JABALPUR N. An      |             |             |             |                                               |                |                  |                   | Ravi                    | Prakas            | h Sharm                | a                         |              |                      | Gurm      | eet Sing |
| Place: JABALPUR            | i<br>EACHER |             |             |                                               | Ravi           | Prakas           | h Sharm           | a                       |                   |                        | Gurm                      | eet<br>RIN   |                      |           |          |

The score of 30 has been converted to 33 by adding Grace of 3 marks.

Unique solution ID: #1094 Author: Vibhore Ojha Last update: 2023-03-25 10:22